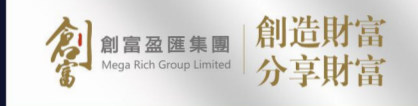

# また。 また、 場合指南

.

.

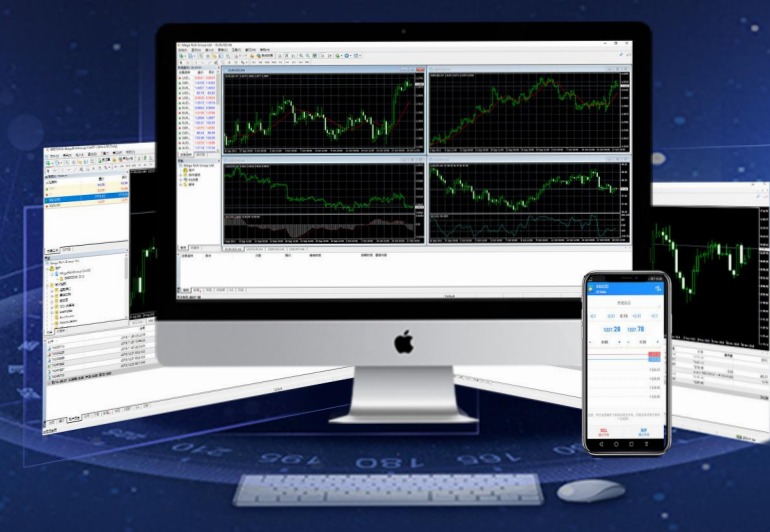

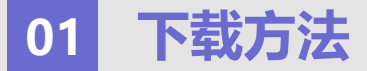

**1.**在安卓手机里,选择「Play Store」或「安卓市场」,到商店输入并搜索「Metatrader 4」,完成后点击「安装(Install)」MT4。 **2.**完成安装后「开启(Open)」。

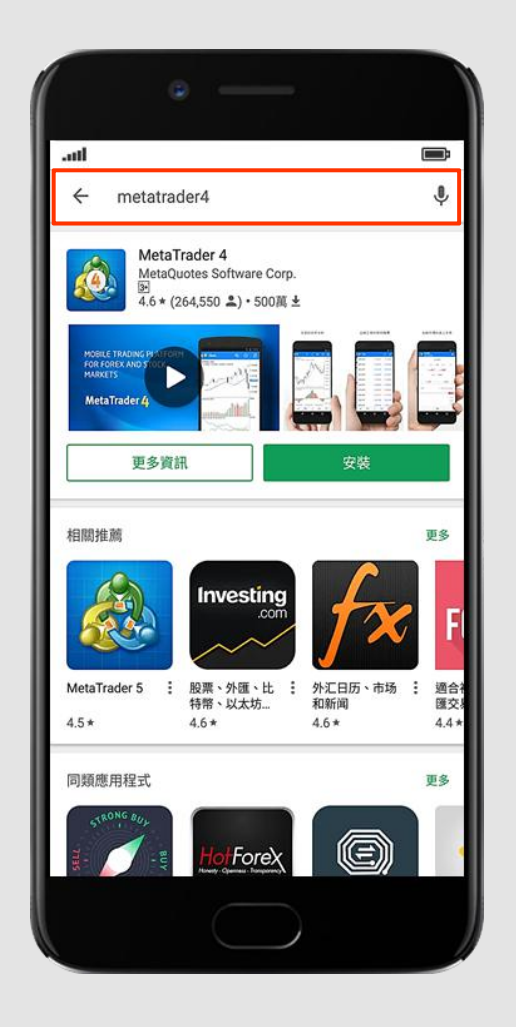

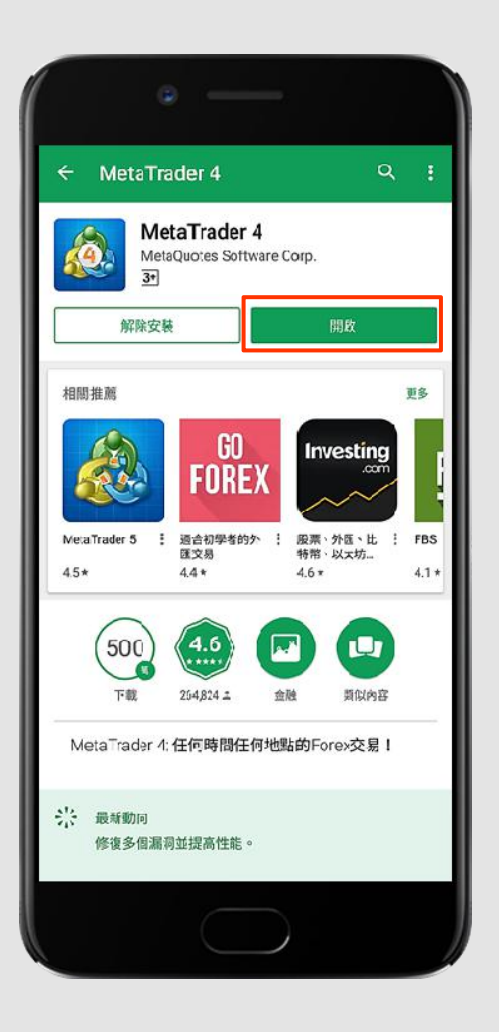

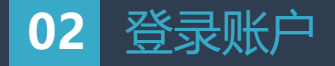

1.点击"管理账户",然后按"+"。

2.点击"登录一个已有账户"

3.在搜索栏输入本公司服务器名称「MegaRichGroup」, 真实交易账户请点击[MegaRichGroup-Live01],「MegaRichGroup-Live02]或者 「MegaRichGroup-Live03」,模拟交易账户请点击「MegaRichGroup-Demo」。然后在登入账户版面输入您的**交易账号(Login)和登入密码(Password)。** 

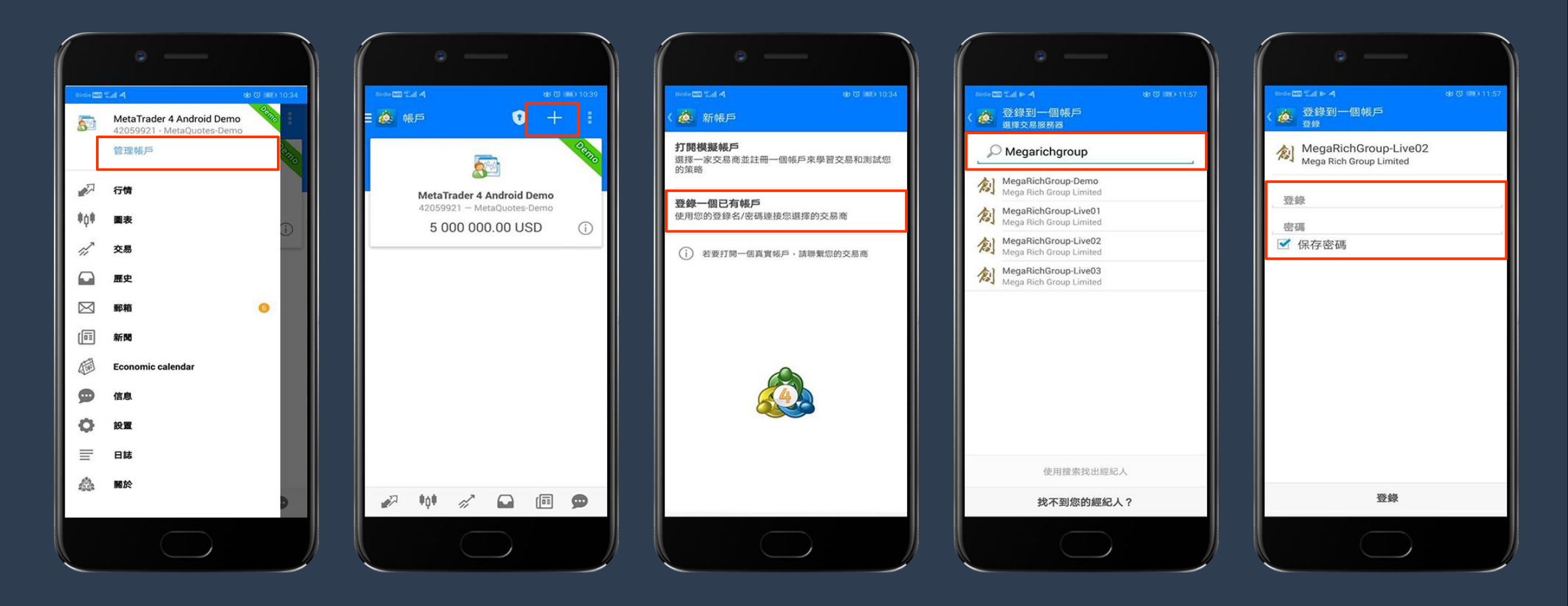

## 03 产品报价

1.在登入后便会看到您的账户名

2.点击"行情"本公司的交易产品-XAUUSD.(黄金)/XAGUSD.(白银),然后轻按「行情」左边的隐藏栏,显示各个功能选项,点击"设定"(Settings)。

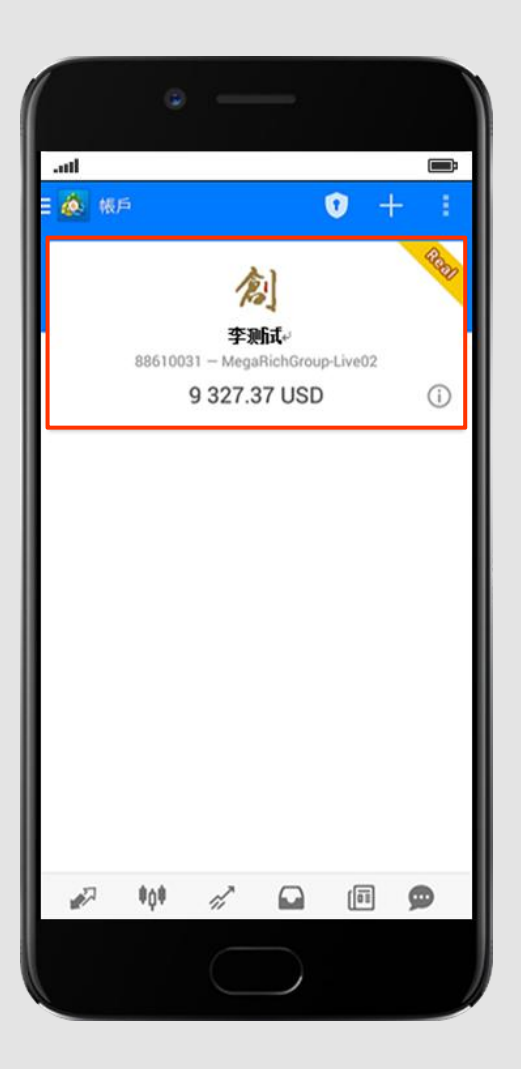

| all    |          | + 🖉      |
|--------|----------|----------|
| DXY    | 96.18    | 96.18    |
| CL     | 65.03    | 65.08    |
| XAUUSD | 1 185.77 | 1 186.27 |
| XAGUSD | 14.79    | 14.82    |
|        |          |          |
|        |          |          |

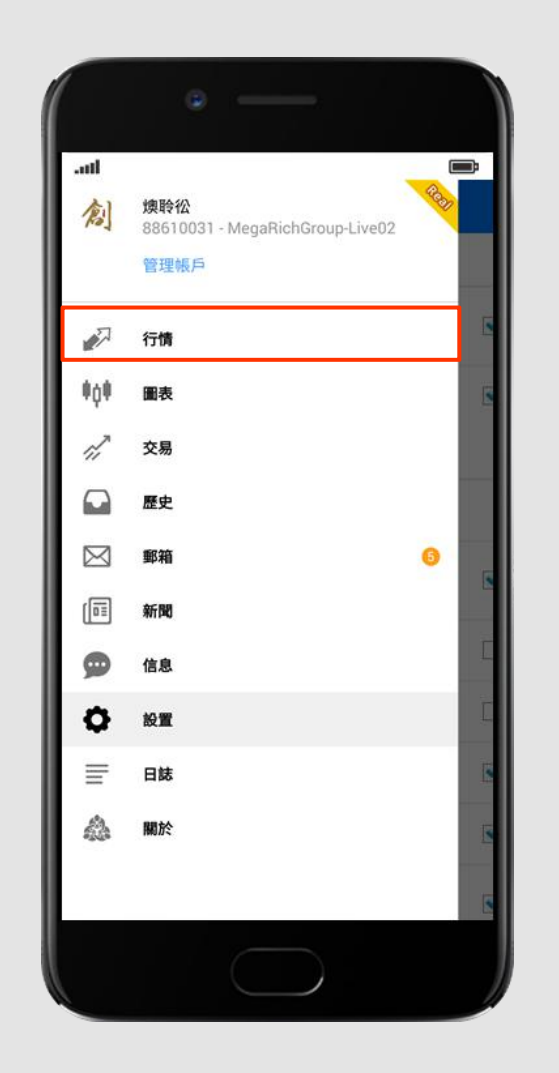

3.勾选「高级模式(Advanced mode)」以显示「最高价/最低价」。

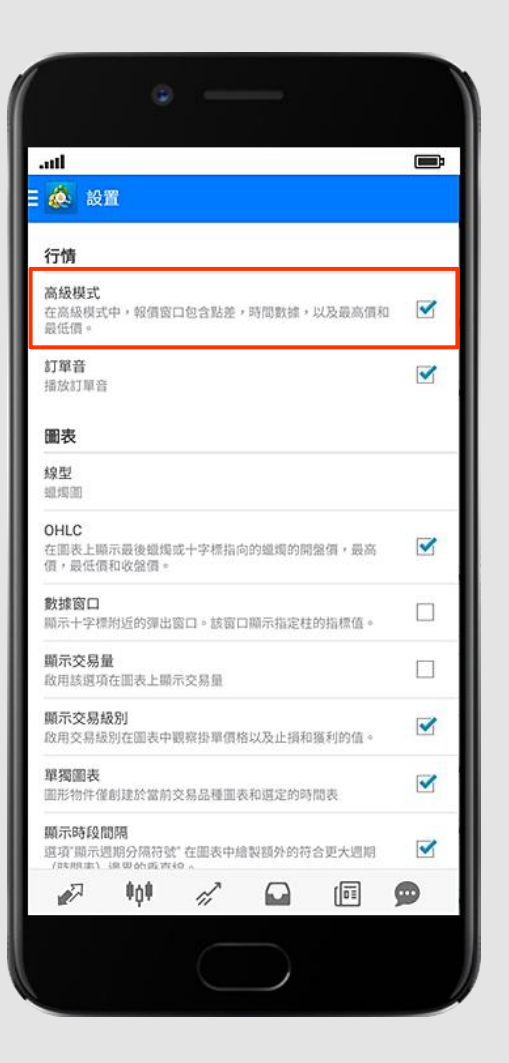

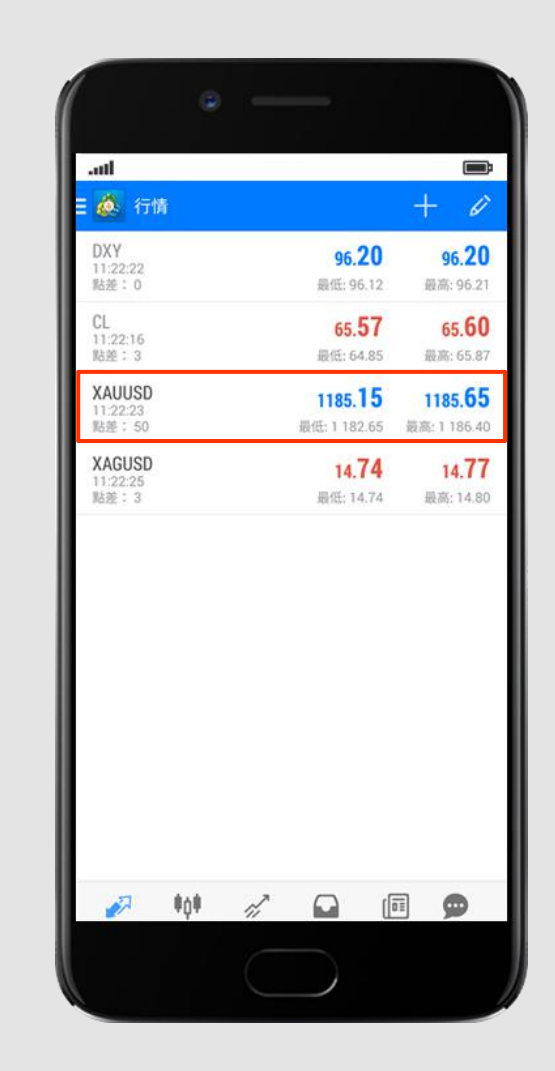

#### 04 设置显示图表

1.点选下方红色方框中的图标,进入「**实时图表(Charts)」**页面后,点击图片上方红色方框中的的图案,选择想要显示的交易产品图表。 2.点击图片上红色方框中的图案,选择想要显示的不同时段价格走势图表。

3. 点击图片上红色方框中的图案,然后设置所需的技术图形及技术指针。

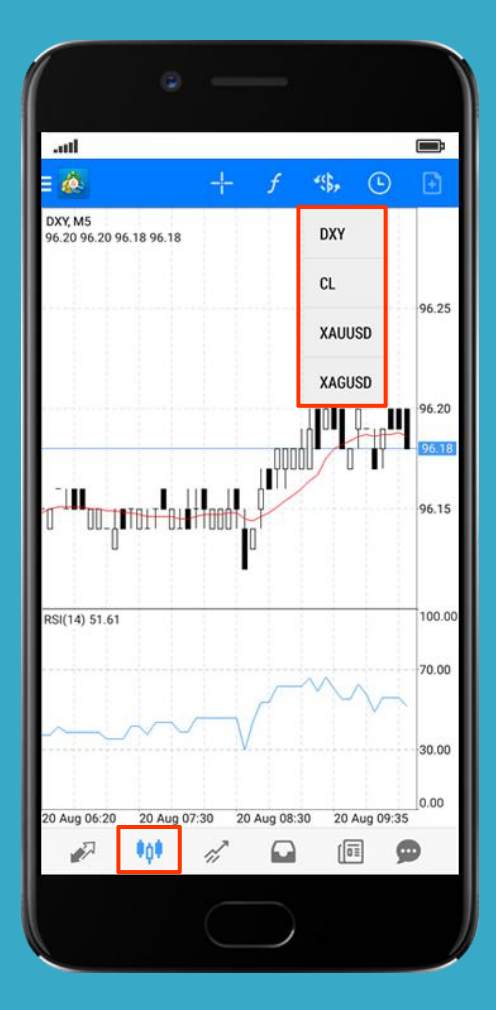

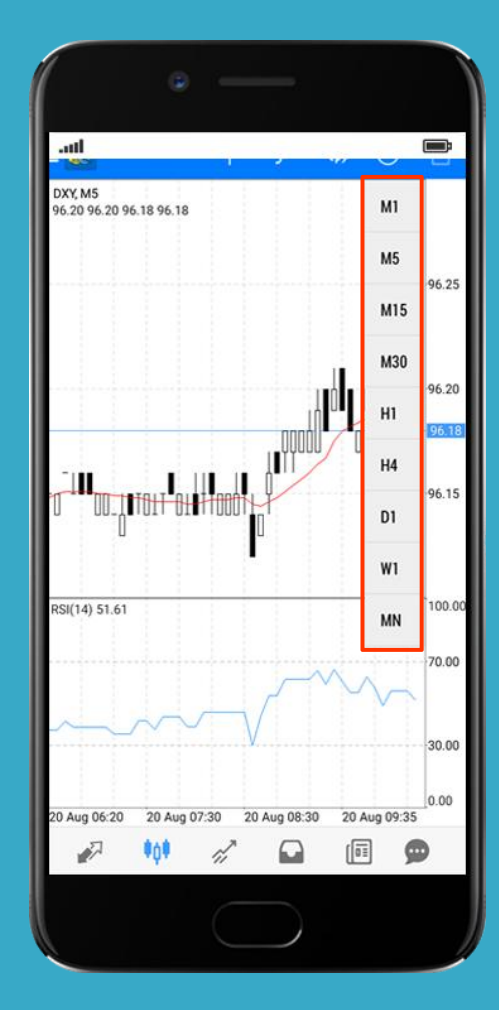

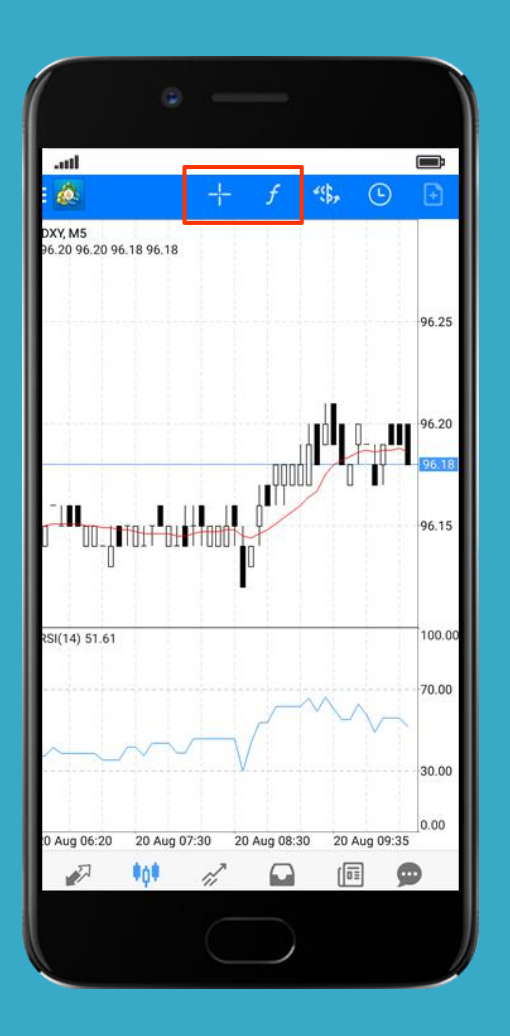

| • —                     |         |
|-------------------------|---------|
| att                     | Ē       |
| ( 💩 有關DXY, M5指標         | <b></b> |
| 主圖表                     | ſo      |
| Moving Average          |         |
| 指標窗口1                   | fo      |
| Relative Strength Index |         |
|                         |         |
|                         |         |

## 05 商品交易 现价实时交易

1.在「行情(Charts)」页面点击并长按XAUUSD或XAGUSD,以弹出交易选项。

2. 进入「新交易订单(NewOrder)」页面后,点选"「市场执行(Market Execution)」",然后设置「数量(volume)」选择交易手点击「市价卖 (sell)或 市价买 (buy)」提交交易单。

3.成功建仓后,系统会显示详细交易讯息,此时交易单已建立,点击"完成 (Done)"。

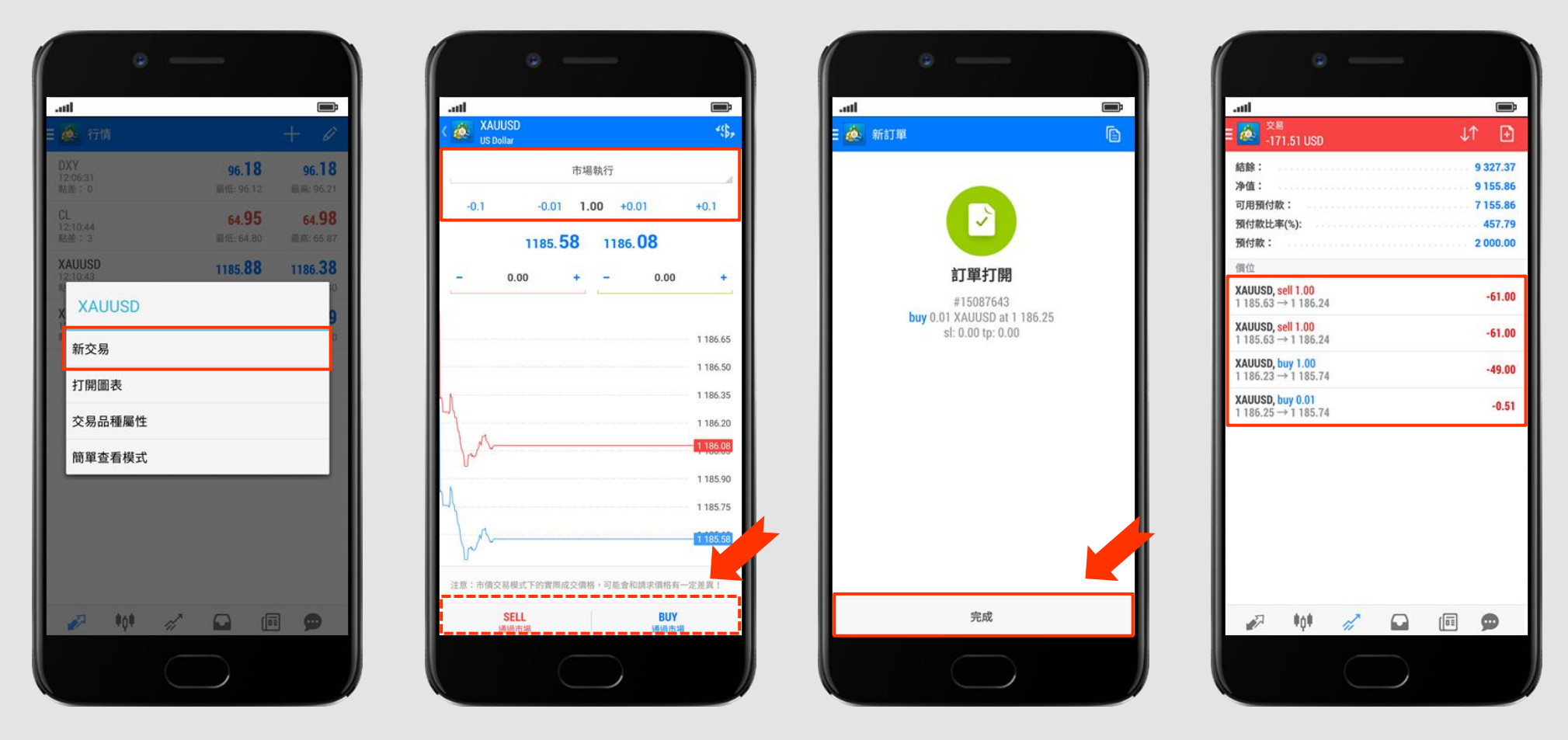

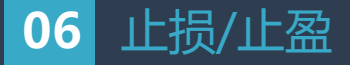

1.设置「止损(Stop Loss) /止盈(Take Profit) 」,在「交易 (Trade)」页面选择并长按需要设置的交易单,在弹出选单点选「修改订单 (ModifyOrder)」。

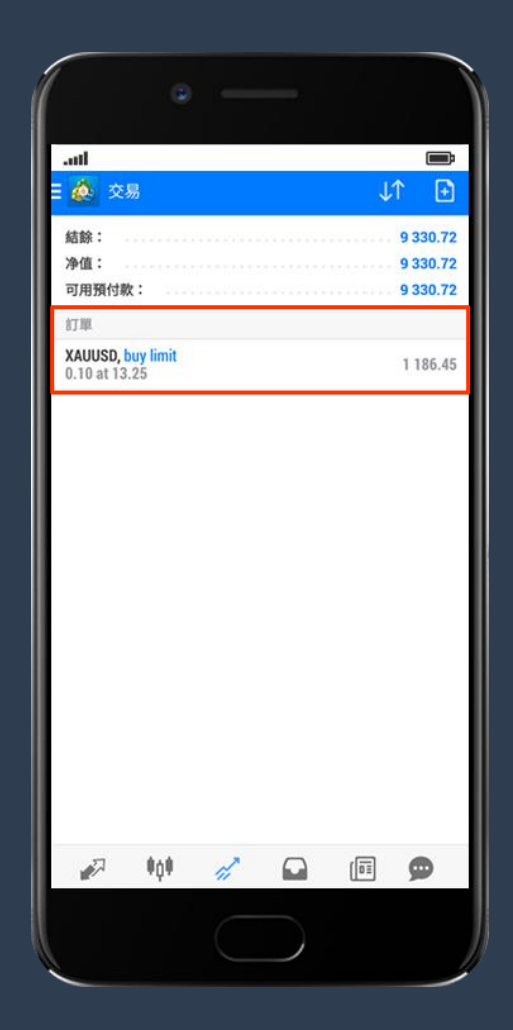

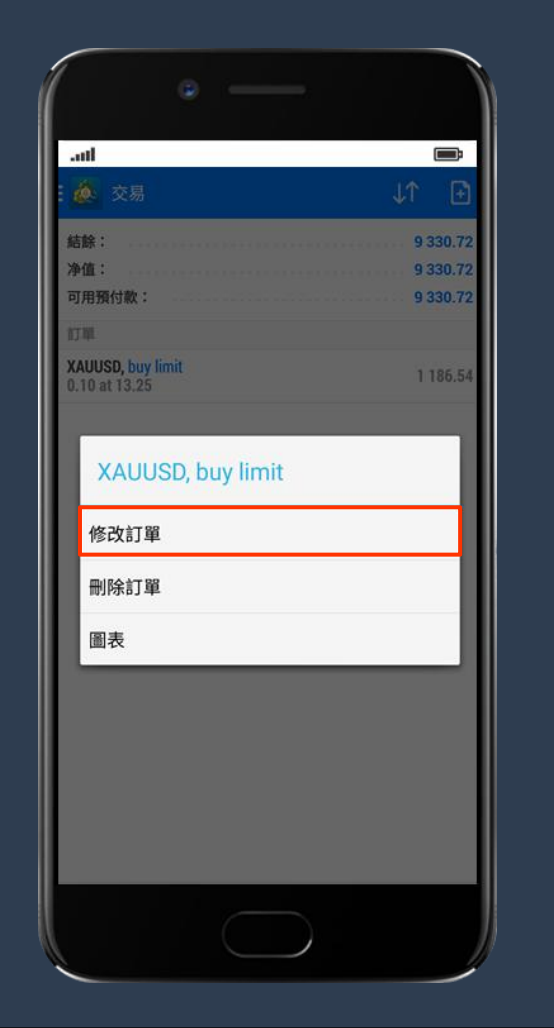

2.设置「止损(Stop Loss) /止盈(Take Profit)」完成后点击「修改(Modify)」,系统会显示详细交易信息,此时交易单已建立,点击完成(Done)。
3.在「交易(Trade)」页面查看已成交的交易单,点击交易单查看交易单的「止损(S/L)」、「止盈(T/P)」、等等。

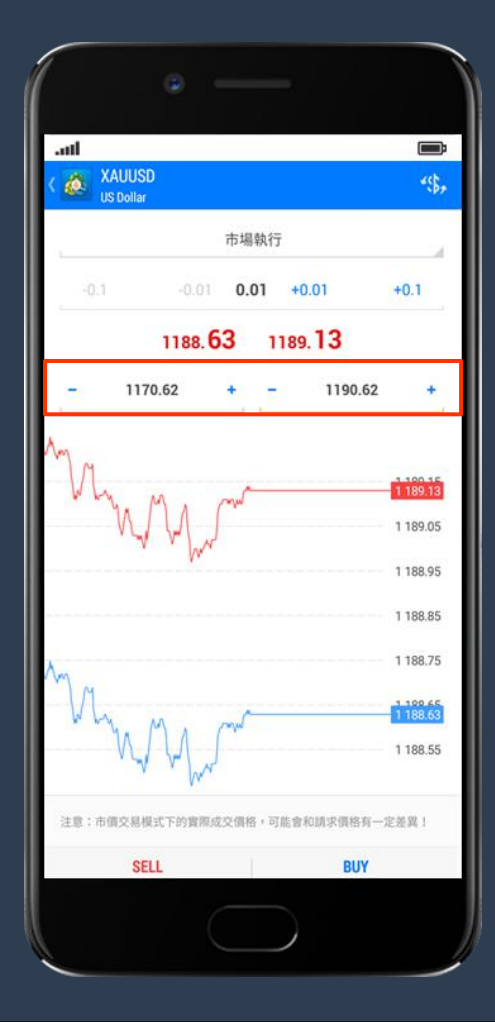

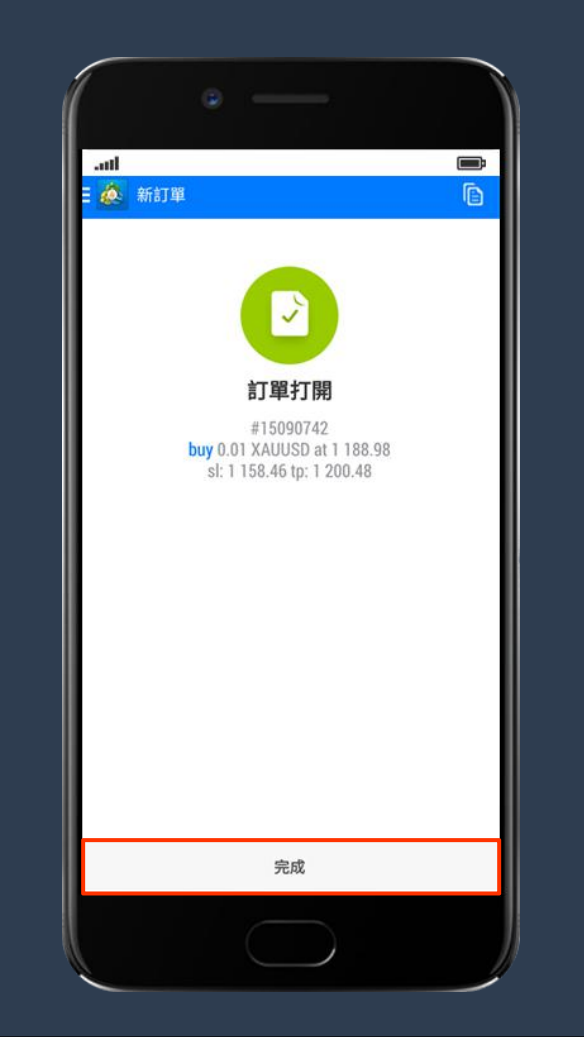

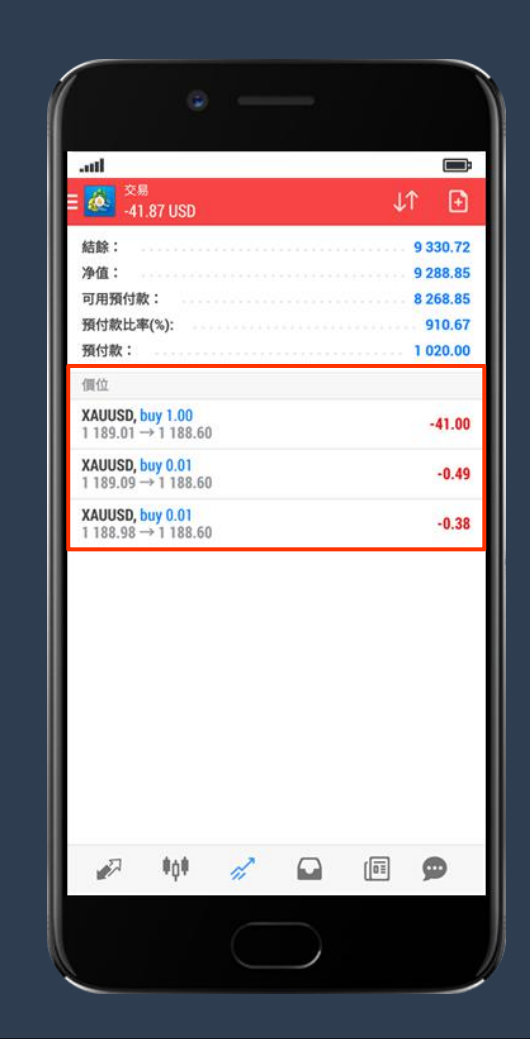

# 07 挂单交易

1.在「实时图表(Charts)」页面点击图片上方红色方框中的图案或在「行情」中点击并長按首页的XAUUSD或XAGUSD,以弹出交易选项。
2.点击「新交易订单(New Order)」,轻按「市场执行」后会有下拉清单,点选「买入限价(Buy Limit)/卖出限价(Sell Limit)/买入止损(Buy Stop)/卖出止损(Sell Stop)」的挂单选项,然后设置「数量(volume)」选择交易手数。客户可以点击"期限"自行设定挂单价位(Price)/止损(Stop Loss)/止盈(Take Profit)/失效日期(Expiration),直到取消(GTC=Good till cancelled)/指定日期(Specified),最后点击「下单」提交交易单。

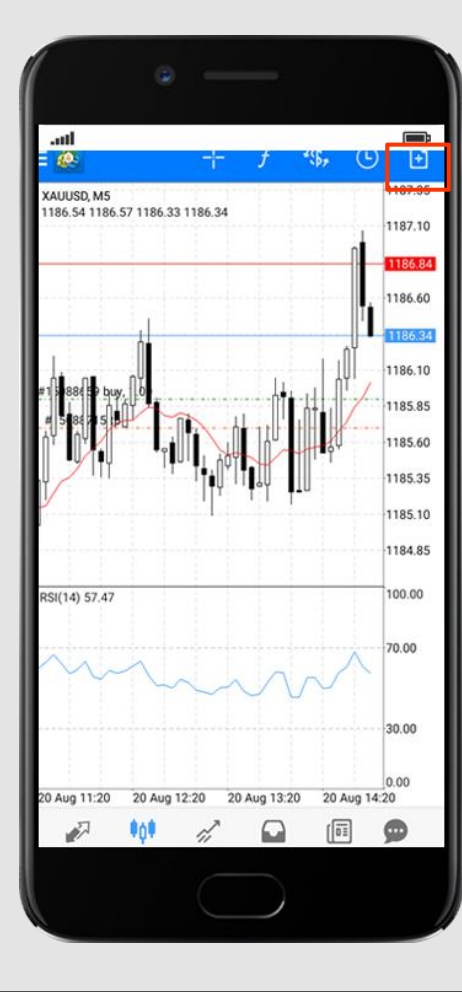

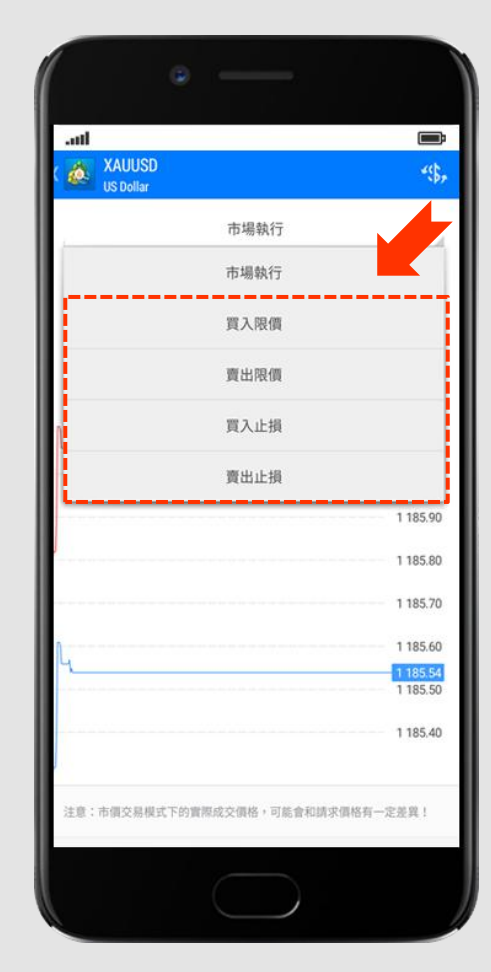

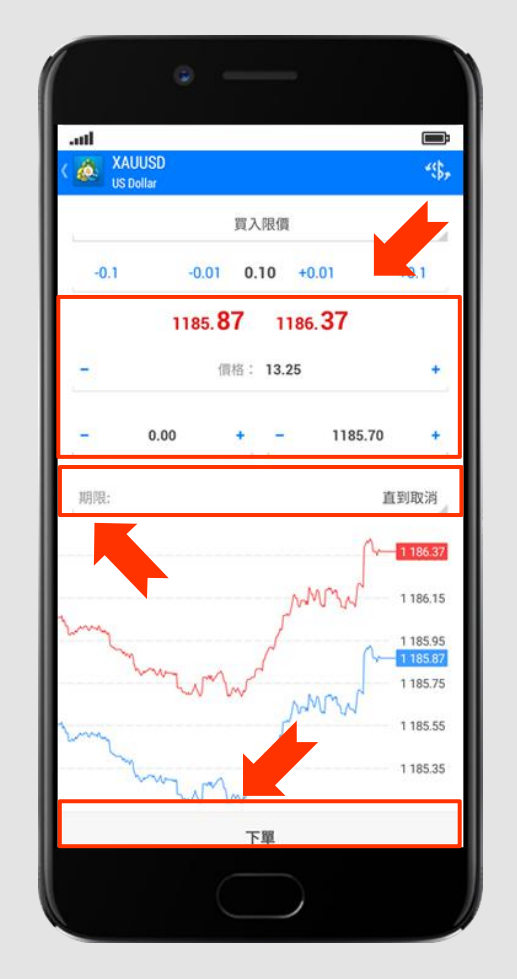

3.系统会显示详细交易讯息,此时交易单已建立,点击"完成 (Done)",在「交易(Trade)」页面可查看已完成的挂单。

| and the second second second second second second second second second second second second second second second |          |
|----------------------------------------------------------------------------------------------------|----------|
| 交易<br>-20.00 USD                                                                                                 | ↓↑ 🗗     |
| 結餘:                                                                                                    | 9 229.72 |
| 净值:                                                                                                    | 9 209.72 |
| 可用預付款:                                                                                                    | 8 209.72 |
| 預付款比率(%):                                                                                                    | 920.97   |
| 預付款:                                                                                                    | 1 000.00 |
| 價位                                                                                                    |          |
| XAUUSD, buy 1.00<br>1 185.90 → 1 185.70                                                                          | -20.00   |
| 訂單                                                                                                    |          |
| XAUUSD, buy limit<br>0.10 at 13.21                                                                               | 1 186.20 |
|                                                                                                    |          |
|                                                                                                    |          |

| .all<br>- 者 📩 🗛          |          |     | 1 | ↑ <b>□</b> |
|--------------------------|----------|-----|---|------------|
| = 🏼 🗠 🗶 m                |          |     | ¥ | 1 12       |
| 結餘:                      |          |     |   | 9 330.7    |
| 可用預付款:                   |          |     |   | 9 330.7    |
| 訂單                       |          |     |   |            |
| XAUUSD, buy limi         | 1        |     |   | 1 187 1    |
| 0.10 at 13.25            |          |     |   | 1 107.1    |
| 2018.08.20 13:52<br>S/L: | _        | 價格: |   | 13.2       |
| T/P:                     | 1 185.70 | 日期: |   |            |
| ID:                      | 15088715 | 時間: |   |            |
|                          |          |     |   |            |
|                          |          |     |   |            |

#### 08 更改交易

1. 在交易单的窗口(Trade)查看各种交易单明细,现价单(Positions)/挂单(Orders)。点击长按交易单空白位置,挂单会弹出交易窗口,客户可以选择修改挂单 (Modify order)或删除挂单(Delete order)。

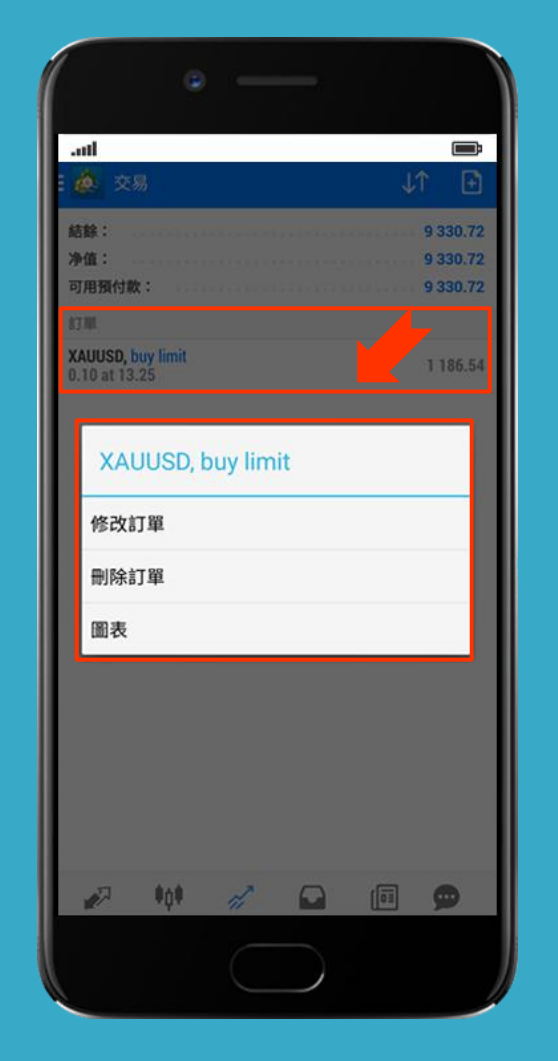

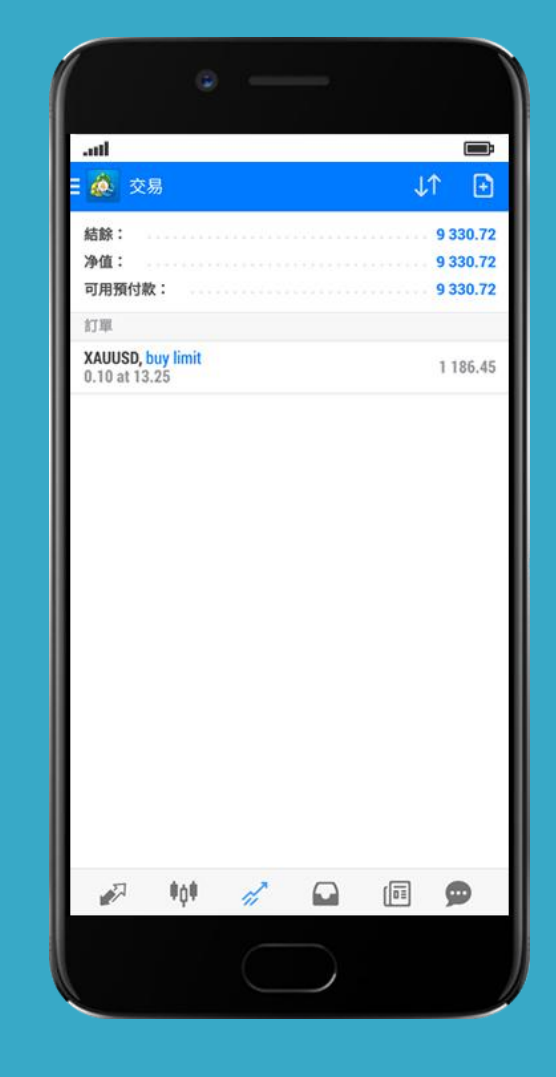

09 平仓

1.在「Trade(**交易**)」页面选择并长按需要平仓的交易单,在弹出选单点选「**平仓**(Close order)」。系统会显示交易单数据。 2.最后点击最底部的"**橙字灰底色的按键「平仓**(Close sell by market)」",系统会显示详细交易讯息,此时交易单已平仓,点击"**完成 (Done)**"。

| at      | d i         |          |      |            |      | (              | Ì          |
|---------|-------------|----------|------|------------|------|----------------|------------|
| III     |             |          |      |            |      |                |            |
| 結净      | 餘:<br>值:    |          |      |            |      | 9 327<br>9 238 | .37<br>.03 |
| 可       | 用預付款        | ()       |      |            |      | 7 238          | .03        |
| 預       | <b>内款</b> : | 4(70).   |      |            |      | 2 000          | .90        |
| (1      | 位           |          |      |            |      |                |            |
| XJ<br>1 | XAL         | JUSD, s  | sell |            |      |                | 30         |
| 1<br>X  | 平倉          |          |      |            |      |                | 10         |
| 1       | 新訂單         | <u>8</u> |      |            |      |                |            |
| XJ<br>1 | 修改言         | J單       |      |            |      |                | 34         |
|         | 圖表          |          |      |            |      |                | I          |
|         |             |          |      |            |      |                |            |
|         | <i>i</i>    | \$Q\$    | ĥ    |            | (11) | 9              |            |
|         |             |          |      | $\bigcirc$ |      |                |            |

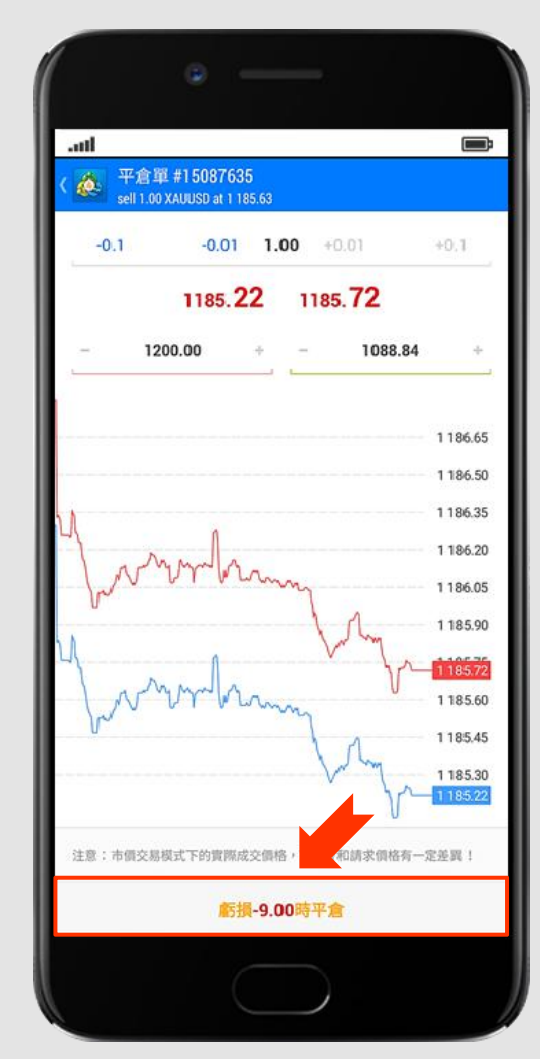

|         | ۰                                                                                     |   |
|---------|---------------------------------------------------------------------------------------|---|
| atl     |                                                                                       |   |
| 🗄 🙆 新訂單 |                                                                                       | ß |
|         | <b>了單關閉</b><br>#15087635<br>1.00 XAUUSD<br>St: 1 200.00 tp: 1 088.84<br>以1 185.65價格平倉 |   |
|         |                                                                                       |   |
|         | 完成                                                                                    |   |
|         | $\bigcirc$                                                                            | ) |